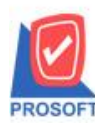

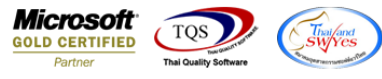

## ระบบ Job Cost

หน้าจอบันทึกเปิดใบสั่งผลิตเพิ่ม Column ในการค้นหา column "รหัสสินค้า" และ "ชื่อสินค้า"

1.เข้าที่ระบบ Job Cost > JC Data Entry > เปิดใบสั่งผลิต

| WINSpeed                                                                                                    |                                                                                             |                                                                                                    |
|----------------------------------------------------------------------------------------------------|---------------------------------------------------------------------------------------------|----------------------------------------------------------------------------------------------------|
| General Ledger Inventory Control Letter of Credit Multicurrency Multicurrency                                                                                                    | JC Job Cost                                                                                 | Database : WINS Server : SP-ACC-PC<br>Branch : สำนักงานใหญ่<br>Login : 1<br>Version: 10.0.1069 Build on 2021-10-11 08:30 |
| Provide a contract of the contract of the | มี<br>เปิดใบสิ่งผลิต<br>เปิกใช้วัตถุติบ ค่าแรงทางตรง ค่าใช้จ่าย งานจะหว่างทำ ส่งคืนวัตถุดิบ | ไม่มี มี มี มี มี มี มี มี มี มี มี มี มี ม                                                                              |
|                                                                                                    | ปัตใบสิ่งหลิด ปิดJob                                                                        |                                                                                                    |
| Customer Relationship Manage Job Cost Job Cost JC Setup JC Data Entry JUL alendar                                                                                                    |                                                                                             |                                                                                                    |
| UC History, Statistic & Inquiri<br>UC History, Statistic & Inquiri<br>UC Reports<br>UC Analysis Reports<br>UC Forms                                                                                                    |                                                                                             |                                                                                                    |
| Advance System Service Center Varehouse Management Audit and Internal Control Commission Management                                                                                                    |                                                                                             |                                                                                                    |
| Common and Export Deport and Export B2B E-Marketplace                                                                                                    |                                                                                             |                                                                                                    |

## 2.Click Find เพื่อค้นหา

| 💐 เปิดใบสังผลิต                                    |                          |                      |               |          |                    |              |         |   |
|----------------------------------------------------|--------------------------|----------------------|---------------|----------|--------------------|--------------|---------|---|
| WIP                                                |                          |                      |               |          | [                  | Work Ord     | ler     |   |
| เลขที่ใบสิ่งผลิต                                   | 3                        | วันที่สิ่งผลิต       | 04/11/        | 2564 📃   | รพัส Job           |              | -       |   |
| รหัสลูกค้า                                         | <b>•</b>                 |                      |               |          | SO No.             |              | -       |   |
| รหัสสินค้า                                         | •                        |                      |               |          | Seq No.            |              |         |   |
| หน่วยนับ                                           | <b>•</b>                 |                      |               |          | จำนวนสิ่งผลิต      |              | .00     |   |
| สูตรการผลิต                                        | <b>•</b>                 |                      |               |          | วันที่เริ่มผลิต    | 04/11/2564   |         |   |
| แผนก                                               | •                        |                      |               |          | วันที่ครบกำหนดผลิต | 04/11/2564   |         |   |
| ผู้บันทึก                                          | EMP-00001                | นาง นัทวดี สูประวัติ |               |          | จำนวนวัน           | 1            |         |   |
| Estimate                                           |                          |                      |               |          |                    |              |         |   |
| No. รหัสวัตถุดิน                                   | ງ ชื่อวัตถุดี            | บ คลัง               | ที่เก็บ       | หน่วยนับ | จำนวน ต้นทุน       | /หน่วย จำนวง | มเงิน - | 1 |
| 1                                                  |                          |                      |               |          | .00                | .00          | .00     | 1 |
| 2                                                  |                          |                      |               |          | .00                | .00          | .00     |   |
| 3                                                  |                          |                      |               |          | .00                | .00          | .00     | 1 |
| 5                                                  |                          |                      |               |          | .00                | .00          | 00      | L |
| 6                                                  |                          |                      |               |          | .00                | .00          | .00     | 1 |
| 7                                                  |                          |                      |               |          | .00                | .00          | .00     | L |
| 8                                                  |                          |                      |               |          | .00                | .00          | .00     | L |
| 9                                                  |                          |                      |               |          | .00                | .00          | .00 -   | - |
| ₹₹₹₹                                               |                          |                      |               |          |                    |              | .00     |   |
| 📦 Material 🚑 D                                     | irect Labor 🔷 🐼 Over Hea | d 🚑 Process 🖻 More 🐧 | 🗟 Description |          |                    |              |         |   |
| New Save X Delete Find Delete Ref List Print Close |                          |                      |               |          |                    |              |         |   |

10

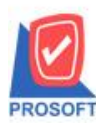

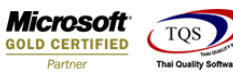

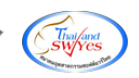

## 3.มี Column ในการค้นหา "รหัส job" Colum "รหัสสินค้า" และ "ชื่อสินค้า"

| 😧 Find เปิดใบสังผลิต |                                     |           |                  |              |            |                                         |              |
|----------------------|-------------------------------------|-----------|------------------|--------------|------------|-----------------------------------------|--------------|
| Group by             | p by 🔽 🚺 (F2 ) 🗖 แสดงผลการ Retrieve |           |                  |              |            |                                         |              |
| Search by            | All]                                | 🚽 Text    |                  |              |            |                                         |              |
| วันที่เอกส           | าร เฉขที่เอกสาร                     | sক্ষি Job | ชื่อ Job         | SO NO.       | รหัสสินค้า | ชื่อสินค้า                              | เลขที่บัตรต้ |
| 16/11/25             | 3 JCSF6311-00004                    | 001       | โครงการ A        |              | DM-003     | น้ำบริสุทธิ์                            |              |
| 15/12/25             | 53 JCSF6312-00001                   | 001       | โครงการ A        |              | FGR-001    | ผลไม้กระป๋อง ผลไม้กระป๋องผลไม้กระป๋อง ค |              |
| 16/11/25             | 3 JCSF6311-00003                    | 001       | โครงการ A        |              | DM-005     | เกลือ                                   |              |
| 23/07/25             | 63 JCSF6307-00001                   | 001       | โครงการ A        |              | FGR-001    | ผลไม้กระป๋อง ผลไม้กระป๋องผลไม้กระป๋อง ค |              |
| 16/11/25             | 3 JCSF6311-00001                    | 001       | โครงการ A        |              | IC-0002    | คอมพิวเตอร์                             |              |
| 17/11/25             | 3 JCSF6311-00002                    | 001       | โครงการ A        |              | FGR-001    | ผลไม้กระป๋อง ผลไม้กระป๋องผลไม้กระป๋อง ค |              |
| 18/12/25             | 53 JCSF6312-00002                   | 001       | โครงการ A        |              | FGR-001    | ผลไม้กระป๋อง ผลไม้กระป๋องผลไม้กระป๋อง ค |              |
| 27/09/25             | 64 JCSF6409-00001                   | 001       | โครงการ A        |              | FGR-001    | ผลไม้กระป๋อง                            | ICBM5201-00  |
| 13/01/25             | 52 JCSF5201-00001                   | 005       | ผลิตผลไม้กระป๋อง |              | FGR-001    | ผลไม้กระป๋อง                            | ICBM5201-00  |
| 19/01/25             | 52 JCSF5201-00002                   | 006       | ผลิตผักกาดดอง    | SO5201-00001 | FG-002     | ผักกาดตลง                               | ICBM5201-00  |
| 25/01/25             | 52 JCSF5201-00003                   | 007       | ผลิตชนวนกันความ  |              | FG-003     | ฉชวนกันความร้อน                         | ICBM5201-00  |
| 27/08/25             | 63 JCSF6308-00001                   | 001       | โครงการ A        |              | FG-003     | ฉชวนกันความร้อน                         | ICBM5201-00  |
| 11/02/25             | 52 JCSF5202-00001                   | 005       | ผลิตผลไม้กระป๋อง |              | FGR-001    | ผลไม้กระป๋อง                            | ICBM5202-0   |
| 16/01/25             | 53 JCSF6301-00001                   | 001       | โครงการ A        |              | FGR-001    | ผลไม้กระป๋อง                            | ICBM5202-0   |
| 27/08/25             | 63 JCSF6308-00002                   | 001       | โครงการ A        |              | FGR-001    | ผลไม้กระป๋อง                            | ICBM5202-0   |
| 12/03/25             | 53 JCSF6303-00001                   | 001       | โครงการ A        |              | FGR-001    | ผลไม้กระป๋อง                            | ICBM5202-0   |
|                      |                                     |           |                  |              |            |                                         |              |
|                      |                                     |           |                  |              |            |                                         | •            |
|                      |                                     |           |                  |              |            |                                         |              |
|                      |                                     |           |                  |              |            |                                         |              |
|                      |                                     |           |                  |              |            |                                         |              |
| V Select Close       |                                     |           |                  |              |            |                                         |              |

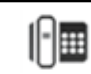